First step to downloading your digital credit is to make sure you are logged in by clicking the little person icon in the circle in the top right corner. (your login info should have been included in your gallery email)

Once you are logged in there will be a "credit available" button near the top right of your gallery. Click that and then click the button that says use credit.

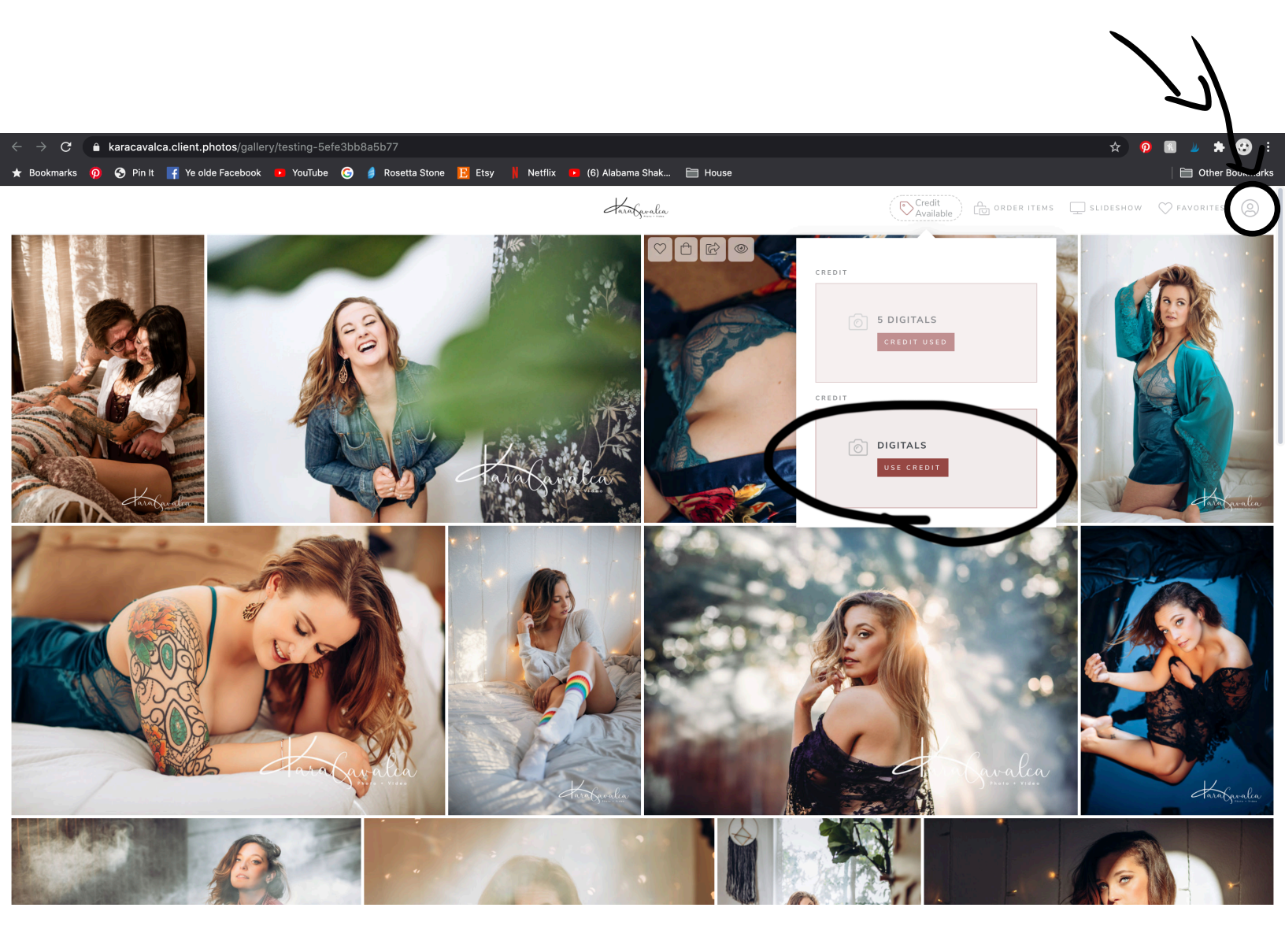

Once you have selected the button "use credit", this window will appear

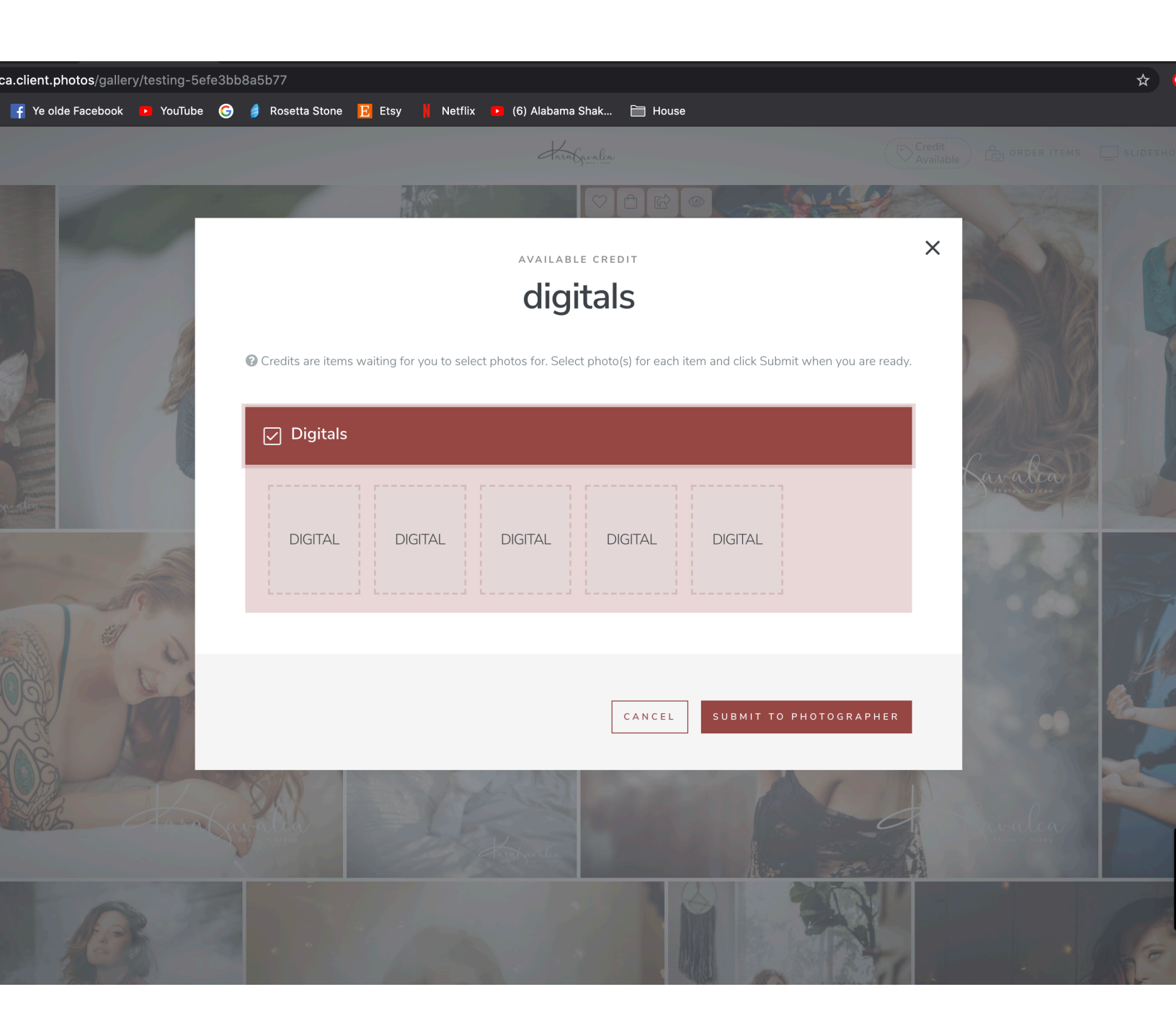

Hover over the squares that say DIGITAL and you will get this plus sign with select photo. Please click that!

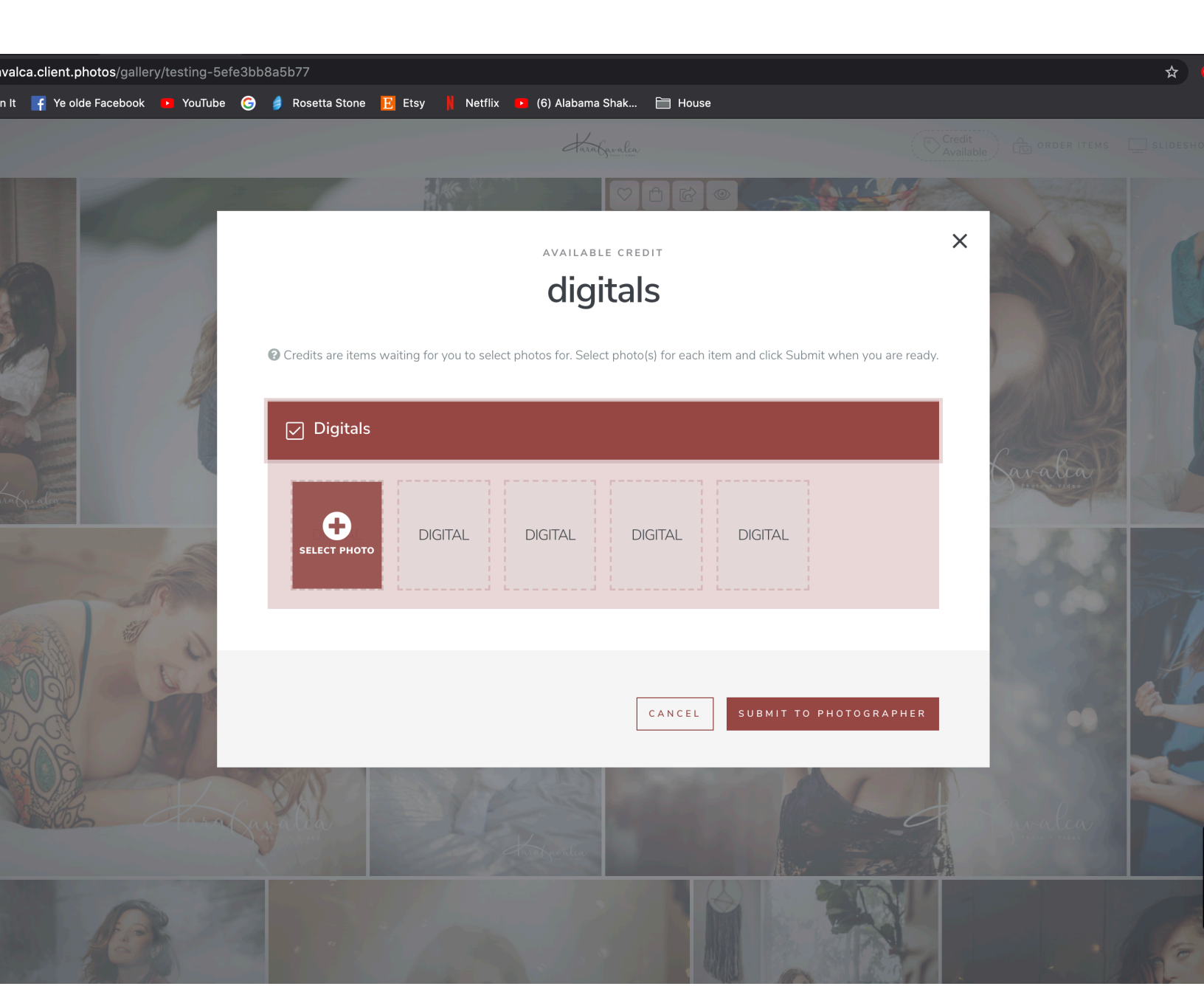

Once you have clicked the add photo button, your gallery should appear. This is where you select your digitals to fulfill your credit. For this example I have 5 digital credits, so I select 5 images then press continue in the lower right corner.

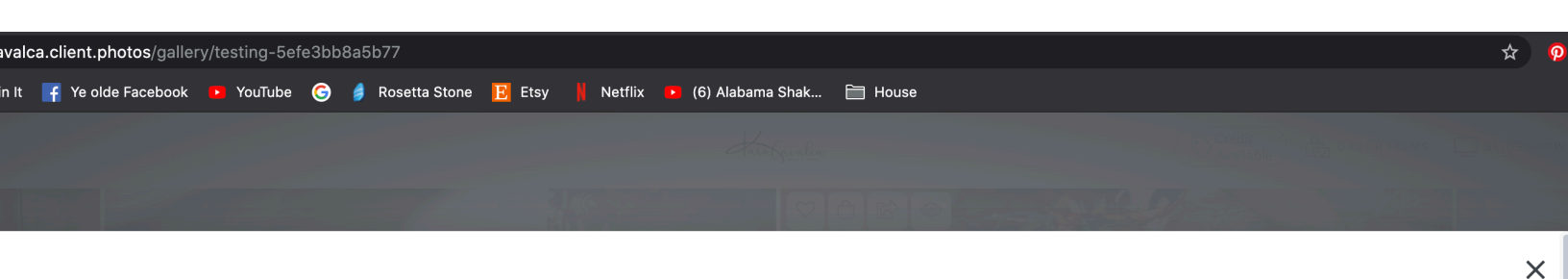

## SELECT UP TO 5 PHOTOS FOR HIGH RESOLUTION DIGITAL FILE

Select All Deselect All

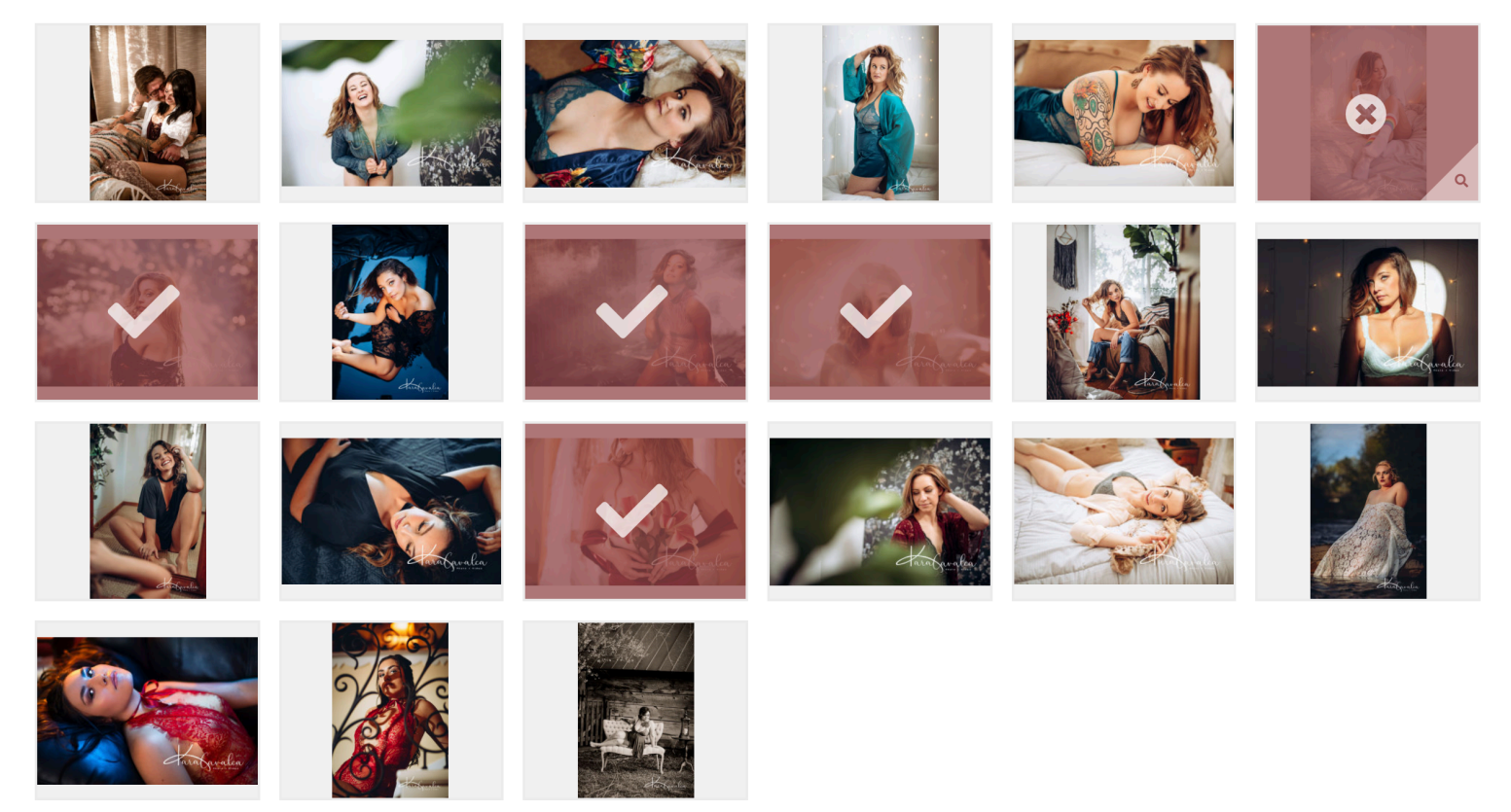

You've selected 5 of up to 5 photos.

CANCEL CONTIN

After making your selections you will see your selected photos in the squares that previously said DIGITAL

now hit the submit to photographer button below the images The next step is VERY important so don't go anywhere after clicking this button

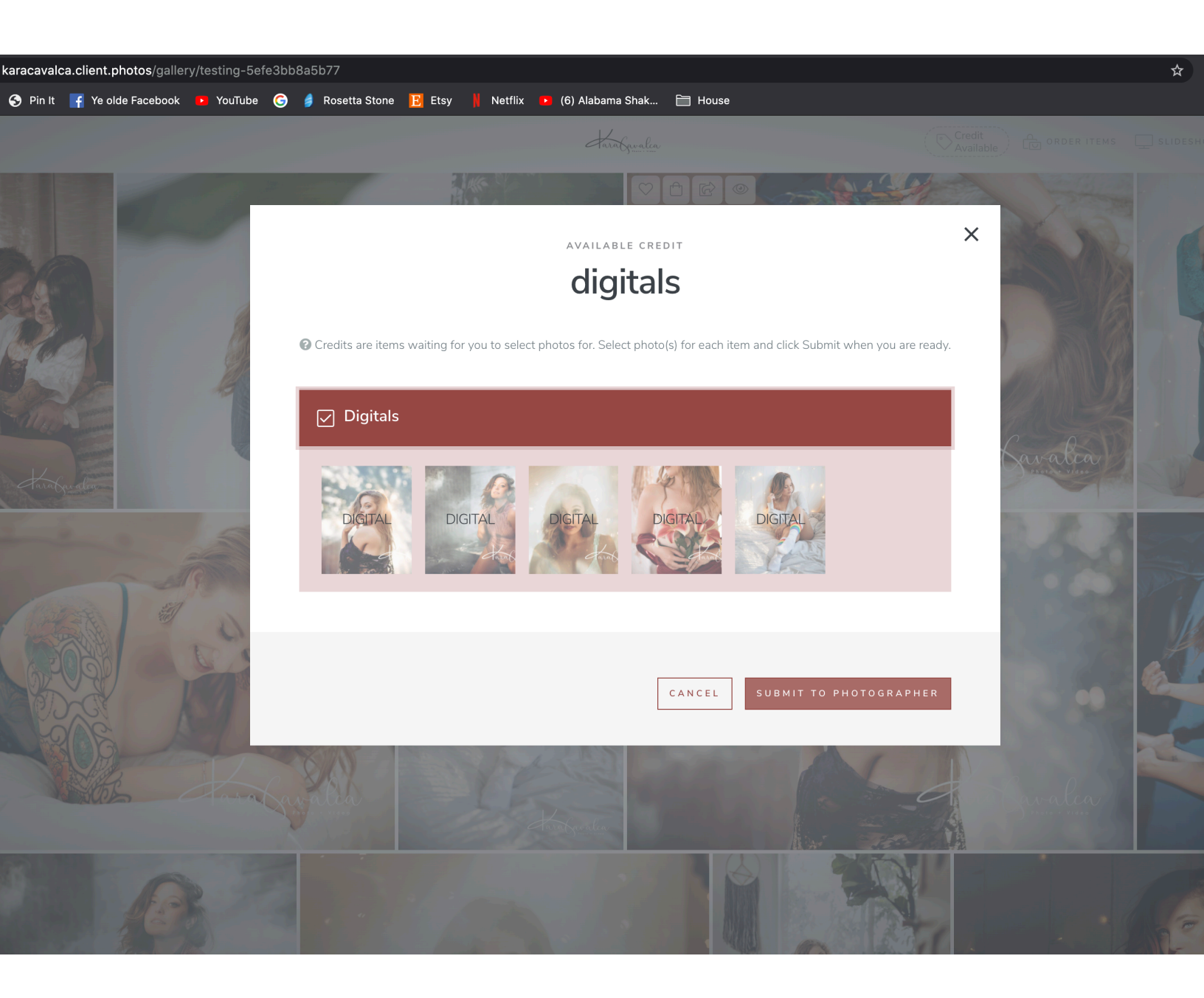

Now this is the most important step, downloading your digitals! Make sure you click the download now button before doing or clicking anything else.

You will be directed to a page where you will put in your email address and click submit, after that you should get an email with your downloads to the address you provided!

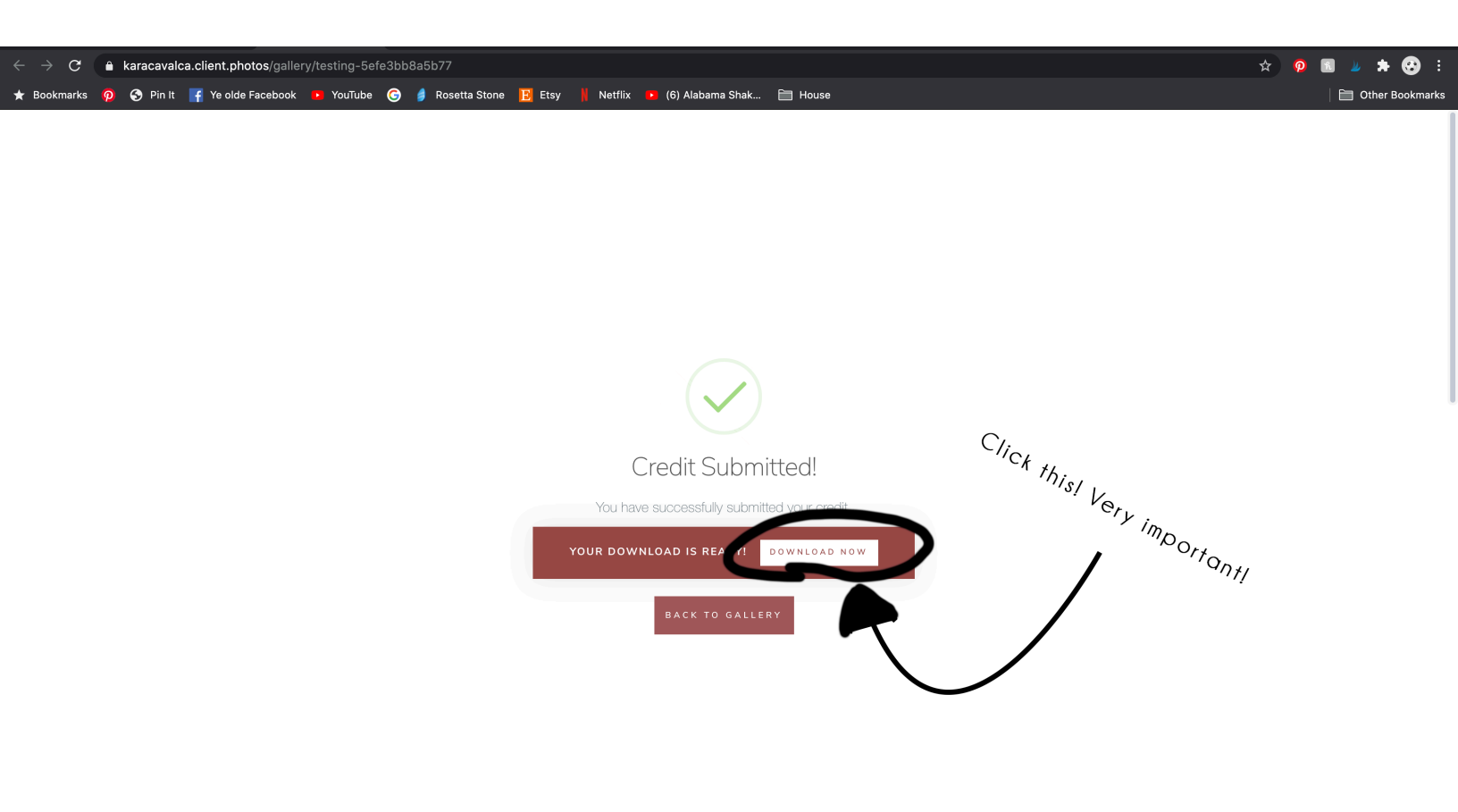

Enjoy your digitals!